# HTTP- en HTTP-services in Switches uitschakelen

# Doel

Het doel van dit artikel is om u te laten zien hoe u HTTP- en HTTPS-services kunt uitschakelen in de switches van 200, 220, 250, 300, 350 en 550 series.

# Toepasselijke apparaten

â-220 reeks
â-250 reeks
â-300 reeks
â-350 reeks
â-550 reeks

### Inleiding

Als u de webgebruikersinterface (UI) wilt uitschakelen en alleen de opdrachtregelinterface (CLI) wilt gebruiken om de switch in uw netwerk te beheren, bent u op de juiste plaats gekomen. Het Hypertext Transfer Protocol (HTTP) en Hypertext Transfer Protocol Secure (HTTPS) kunnen worden uitgeschakeld in de switches van de 220-, 250-, 300-, 350- en 550-reeksen met behulp van de web-UI of de CLI.

Niet alle switch-modellen beschikken over een consolepoort voor beheer. Voor modellen zonder een consolepoort moet toegang via de opdrachtregel zijn ingeschakeld via SSH en/of Telnet.

## HTTP en HTTPS uitschakelen met Web UI

### Stap 1

Meld u aan bij uw switch door de gebruikersnaam en het wachtwoord in te voeren en klik op **Inloggen**.

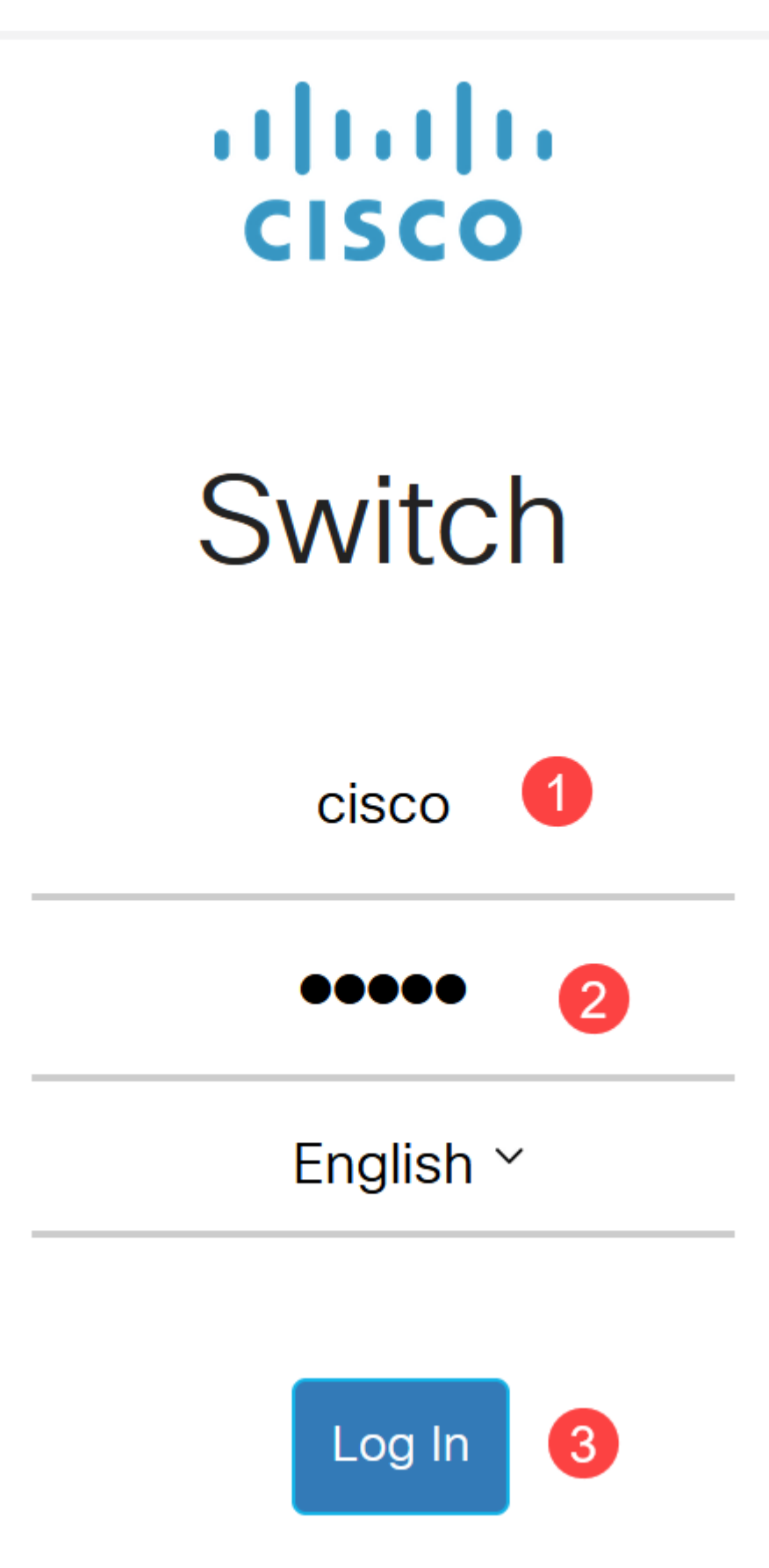

Ga naar **Security > TCP/UDP-services**.

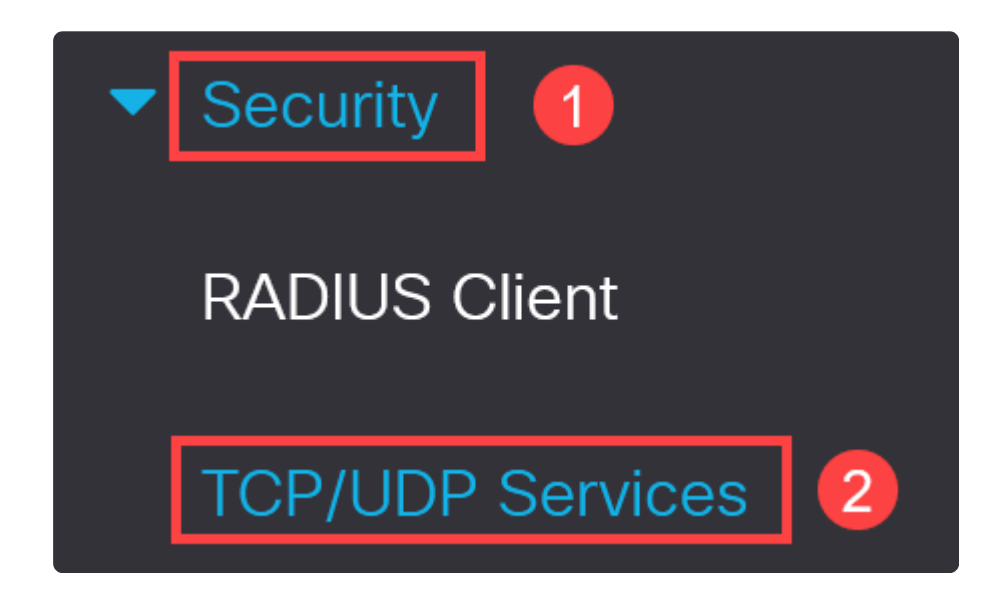

### Stap 3

Schakel de selectievakjes voor HTTP-service en HTTPS-service uit.

| TCP/UDP Services         |  |
|--------------------------|--|
| HTTP Service: 🗌 Enable   |  |
| HTTPS Service: 🗌 Enable  |  |
| SNMP Service: 🗌 Enable   |  |
| Telnet Service: 🗌 Enable |  |
| SSH Service: 🗹 Enable    |  |

### Note:

Als externe toegang via opdrachtregel nodig is, moet u ervoor zorgen dat het vakje naast *SSH Service* is ingeschakeld.

### Stap 4

Klik op Apply (Toepassen).

| TCP/UDP         | S | ervices |
|-----------------|---|---------|
| HTTP Service:   |   | Enable  |
| HTTPS Service:  |   | Enable  |
| SNMP Service:   |   | Enable  |
| Telnet Service: |   | Enable  |
| SSH Service:    |   | Enable  |

De webbrowser verliest toegang tot de web UI en verdere configuratie moet worden gedaan met behulp van de CLI via SSH of de consolepoort (als de switch er een heeft).

Y

### Stap 5

Om de configuratie op te slaan, voert u de volgende opdracht in met CLI.

write

### Stap 6

Druk op Y om te bevestigen.

HTTP/HTTPS uitschakelen met CLI

#### Stap 1

Schakel de SSH-service in als toegang via externe opdrachtregel nodig is en nog niet is ingeschakeld door:

ip ssh server

### Stap 2

Gebruik de volgende opdrachten om de HTTP- en HTTPS-services uit te schakelen.

no ip http server no ip http secure-server

### Stap 3

Om de configuratie op te slaan, voert u

write

### Conclusie

U hebt nu de stappen geleerd om HTTP/HTTPS op uw switch uit te schakelen met behulp van de web UI en CLI.

Y

### Over deze vertaling

Cisco heeft dit document vertaald via een combinatie van machine- en menselijke technologie om onze gebruikers wereldwijd ondersteuningscontent te bieden in hun eigen taal. Houd er rekening mee dat zelfs de beste machinevertaling niet net zo nauwkeurig is als die van een professionele vertaler. Cisco Systems, Inc. is niet aansprakelijk voor de nauwkeurigheid van deze vertalingen en raadt aan altijd het oorspronkelijke Engelstalige document (link) te raadplegen.